## **Adjust Tax Withholdings in Paylocity Self-Service**

After using the IRS withholding calculator to determine the appropriate amount of withholding amount for the current tax year, log onto your Paylocity Self Service user account to update tax withholdings and use the Check Calculator to determine how the adjustments will affect your net pay.

 Log into Paylocity Self Service <u>https://access.paylocity.com/</u> Enter your Company ID, Username, and Password.

Please contact your Business Manager for assistance with accessing your user account.

#### • Update Withholdings

When you log into Paylocity Self Service, you land on your self-service page which looks like this screen print. Click on the down area in the **Pay** area:

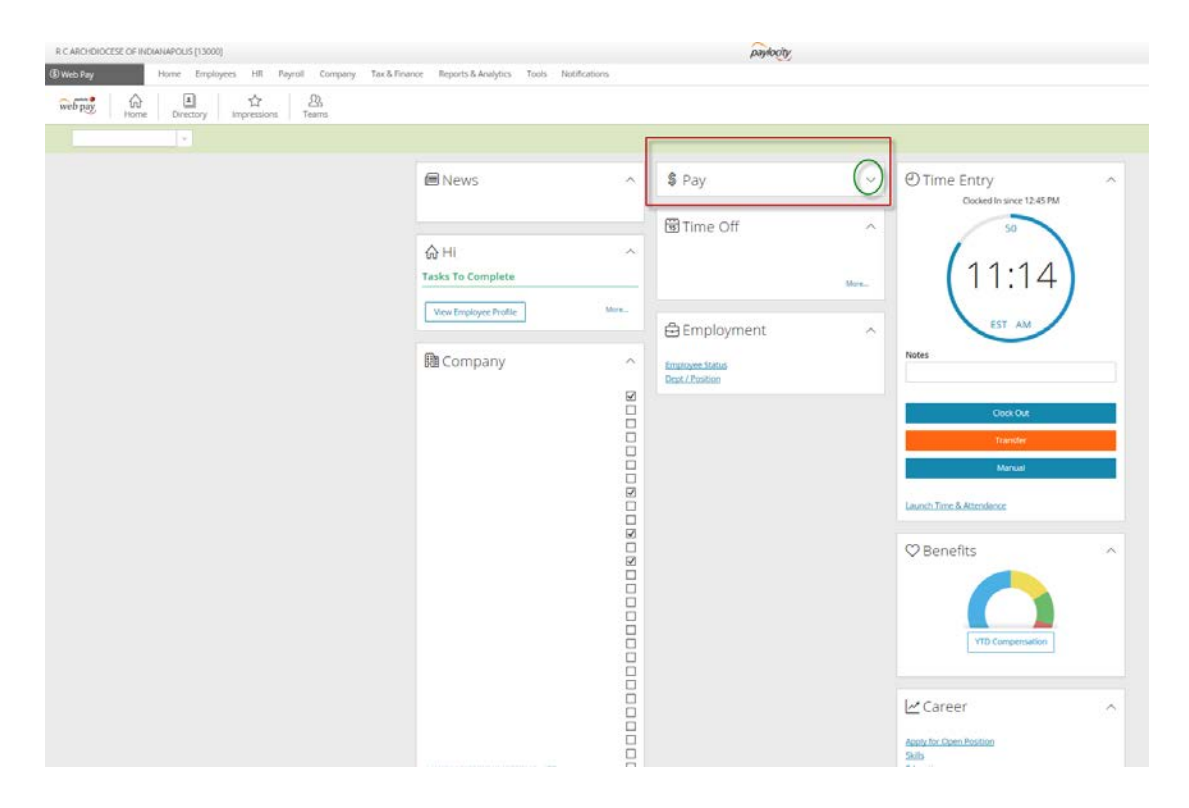

#### Click on the blue link that says <u>More</u>:

| l News                                              | ^    | \$ Pay                                                            | ^       | Time Entry<br>Clocked In since 12:45 PM        | ^ |
|-----------------------------------------------------|------|-------------------------------------------------------------------|---------|------------------------------------------------|---|
| Hi,     Tasks To Complete     View Employee Profile | More | Date     Check #     Net Amount ©       04/13/2018     03/30/2018 | Dir Dep | 22<br>11:16<br>EST AM                          |   |
| 🛍 Company                                           | ^    | छ Time Off                                                        | More    | Notes<br>Clock Out                             |   |
|                                                     |      | Employment<br>Employee Status<br>Dept / Position                  | ^       | Transfer<br>Manual<br>Launch Time & Attendance |   |

### Click on the blue Tax Exemptions link:

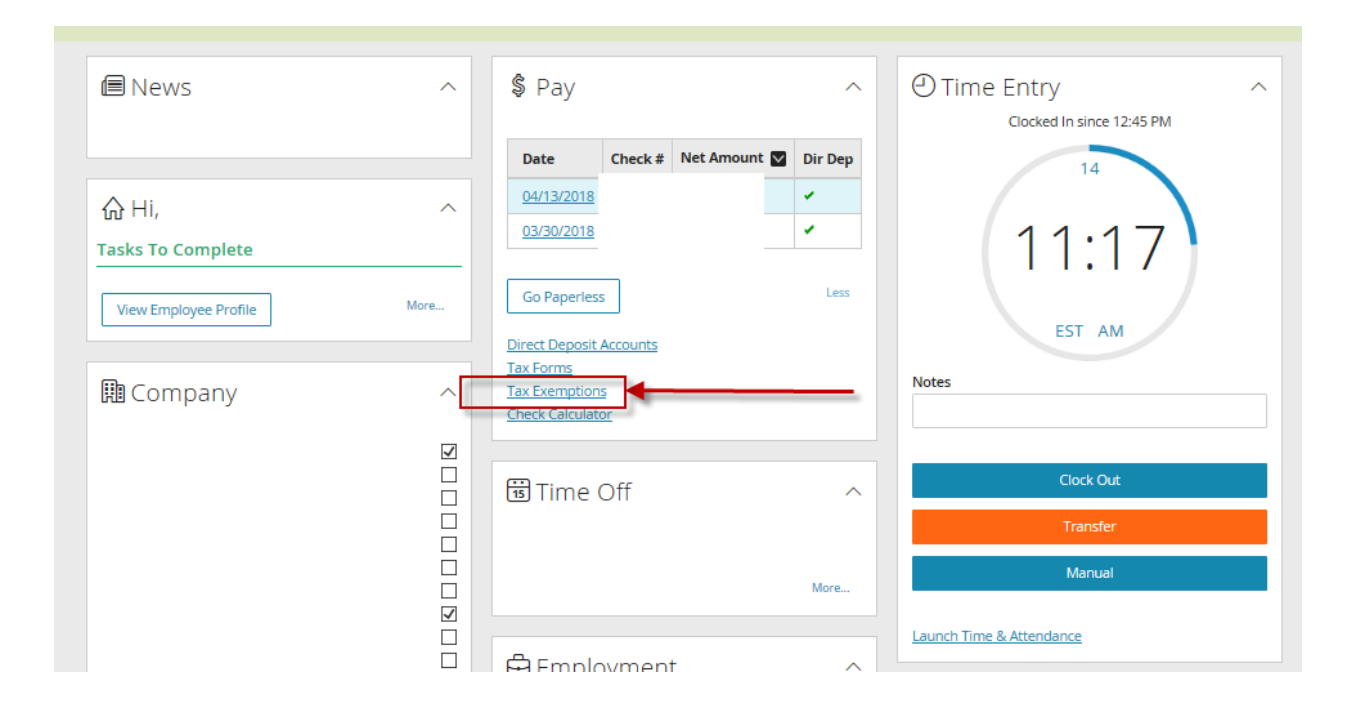

# From this page, you can click on the blue Federal or State tax links to update withholdings:

|                                                                                                    |                      |              |               |             |              |                          | View / Sort Name [IE |
|----------------------------------------------------------------------------------------------------|----------------------|--------------|---------------|-------------|--------------|--------------------------|----------------------|
| Personal Work Payroll Setup                                                                                                    | Pay Time Off         | Schedules    | Web Time      | Integration |              |                          |                      |
| Rates Taxes Earnings Dec                                                                                                    | ductions Direct Depo | osit Labor A | Allocation Re | eminders    |              |                          |                      |
|                                                                                                    |                      |              |               |             |              |                          |                      |
| Taxes                                                                                                    | 1                    |              |               |             |              |                          |                      |
| Taxes                                                                                                    |                      | Filing       | Status        |             | Exemptions 1 | Exemptions 2             |                      |
| Taxes Tax Code EITW-Federal Income Tax                                                                                                    | Married              | Filing       | Status        |             | Exemptions 1 | Exemptions 2             | Additional Flat      |
| Taxes           Image: Contract of the second second secon | Married<br>Married   | Filing       | Status        |             | Exemptions 1 | Exemptions 2<br>N/A<br>0 | Additional Flat      |

On the Federal withholdings page, you can update Filing Status, Exemptions, and add any additional flat amount you'd like to withhold for federal taxes:

| Taxes > Tax Details               |                                                                                                    |                                 |                                  | Employee Nan |
|-----------------------------------|----------------------------------------------------------------------------------------------------|---------------------------------|----------------------------------|--------------|
| Personal Work Payr                | oll Setup Pay Time Off Schedules Web Time Integration                                                                               |                                 |                                  |              |
| Rates Taxes Earnin                | gs Deductions Direct Deposit Labor Allocation Reminders                                                                             |                                 |                                  |              |
| Federal Tax Details               |                                                                                                    |                                 |                                  |              |
|                                   |                                                                                                    |                                 |                                  |              |
| Tax Code                          | FITW - Federal Income Tax                                                                                                    | <ul> <li>Amount Type</li> </ul> | Additional Flat $\sim$           |              |
| Tax Form                          | Blank Federal W-4 Form                                                                                                    | Amount                          | 27.00                            |              |
| <ul> <li>Filing Status</li> </ul> | Married ~                                                                                                    | Percentage                      | 0                                |              |
| Exemption 1                       | 1                                                                                                    | Supplemental Check              | Use Supplemental Tax Rate - Code | ~            |
| Exemption 2                       | 0                                                                                                    | Reciprocity Code                | N/A ~                            |              |
| Notes                             | Valid filing status codes are Single (5),<br>Married (M), single Non-Resident Allen (NRA),<br>and married Non-Resident Allen (NRM). |                                 |                                  |              |
| Save Save & Return                | Cancel                                                                                                    |                                 |                                  |              |

### • Use Check Calculator to determine net pay

Select the Payroll Menu.

Select Check Calculator.

| ③ Web Pay | Home Emp   | ployees    | HR   | Payroll  | Company       | Tax & Finar | nce Rep |
|-----------|------------|------------|------|----------|---------------|-------------|---------|
|           |            |            |      | Pay Ent  | ry Options    |             |         |
|           | Taxes > Ta | ax Details |      | Pay Ent  | ry            |             |         |
|           |            |            |      | Void Ch  | eck           | -           |         |
|           | Personal   | Work       | Pa   | Third Pa | arty Sick Pay | Time Off    | Schedu  |
|           | Rates      | Taxes      | Earn | Check C  | alculator     | Direct Depo | osit La |
|           |            |            | -    | Pay Ent  | ry History    |             |         |

Select the Taxes tab.

Update the withholding information, then click on the Preview/Summary tab to preview how the changes will affect your net pay.

| Check                  | Calculator : Te                                                                   | st - Gross To Net 4/27/20<br>Deductions Taxes Previ | 18<br>ew/Summary                                          |                  |             |                                                           |           |                                 | Employee                  |
|------------------------|-----------------------------------------------------------------------------------|-----------------------------------------------------|-----------------------------------------------------------|------------------|-------------|-----------------------------------------------------------|-----------|---------------------------------|---------------------------|
| Тахе                   | s                                                                                 |                                                     |                                                           |                  |             |                                                           |           |                                 |                           |
| Таха                   | ation                                                                             | Standard                                            | ~                                                         |                  |             |                                                           |           |                                 |                           |
|                        |                                                                                   |                                                     |                                                           |                  |             |                                                           |           |                                 |                           |
| Tax                    | Frequency                                                                         | B - Bi-Weekly 🛛 🗸                                   |                                                           |                  |             |                                                           |           |                                 |                           |
| Tax I<br>Line          | Frequency<br>Items                                                                | B - Bi-Weekly 🗸 🗸                                   |                                                           |                  |             |                                                           |           |                                 | •                         |
| Tax I<br>Line<br>Block | Frequency<br>Items                                                                | B - Bi-Weekly ~                                     | Filing Status                                             | Exemptions       | Exemptions2 | Am                                                        | ount Type | Amount                          | Percentage                |
| Tax I<br>Line<br>Block | Frequency<br>Items<br>K P<br>TFITW - Federa                                       | B - Bi-Weekty ~<br>Tax Code                         | Filing Status<br>Married ~                                | Exemptions 1     | Exemptions2 | Am<br>Additional Flat                                     | ount Type | Amount 27.00                    | Percentage                |
| Tax I                  | Frequency<br>Items<br>TFITW - Federa<br>TTIN - Indiana SI                         | B - Bi-Weekly v                                     | Filing Status<br>Married ~<br>Married ~                   | Exemptions<br>1  | Exemptions2 | Am<br>Additional Flat<br>Default Amount                   | ount Type | Amount 27.00                    | Percentage 0.00 0.00      |
| Tex I                  | Frequency<br>Items<br>KE2<br>TRTW - Federa<br>TIN - Indiana SI<br>TIN - MAR1 - Ma | B - Bi-Weekly v                                     | Filing Status       Married ~       Married A       N/A ~ | Exemptions 1 0 0 | Exemptions2 | Am<br>Additional Flat<br>Default Amount<br>Default Amount | ount Type | Amount<br>27.00<br>0.00<br>0.00 | Percentage 0.00 0.00 0.00 |